# RV320 VPNルータ、WAP321 Wireless-Nアクセ スポイント、およびSx300シリーズスイッチで の複数のワイヤレスネットワークの有効化

## 目的

変化し続けるビジネス環境において、小規模企業のネットワークは、特に成長が優先される 場合には、強力で柔軟性、アクセス性、および信頼性が必要です。ワイヤレスデバイスの人 気は急激に高まっており、驚くべきことではありません。ワイヤレスネットワークは、コス ト効率が高く、導入が容易で、柔軟性と拡張性に優れ、モバイル性に優れ、ネットワークリ ソースをシームレスに提供します。認証により、ネットワークデバイスは、ネットワークを 不正ユーザから保護しながら、ユーザの正当性を検証および保証できます。セキュアで管理 可能なワイヤレスネットワークインフラストラクチャを導入することが重要です。

Cisco RV320デュアルギガビットWAN VPNルータは、信頼性が高く安全性の高いアクセス 接続を貴社と従業員に提供します。Cisco WAP321 Wireless-N Selectable-Band Access Point with Single Point Setupは、ギガビットイーサネットによる高速接続をサポートします 。ブリッジはLANをワイヤレスで接続し、小規模企業のネットワーク拡張を容易にします。

この記事では、Cisco Small Businessネットワークでワイヤレスアクセスを有効にするため に必要な設定の手順を説明します。たとえば、ルータ、スイッチ、およびアクセスポイント のInter-Virtual Local Area Network(VLAN)ルーティング、複数のService Set Identifier(SSID)、ワイヤレスセキュリティ設定などです。

# 該当するデバイス

- ・ RV320 VPNルータ
- ・WAP321 Wireless-Nアクセスポイント
- ・ Sx300シリーズスイッチ

# [Software Version]

- · 1.1.0.09(RV320)
- · 1.0.4.2(WAP321)
- 1.3.5.58(Sx300)

# **Network Topology**

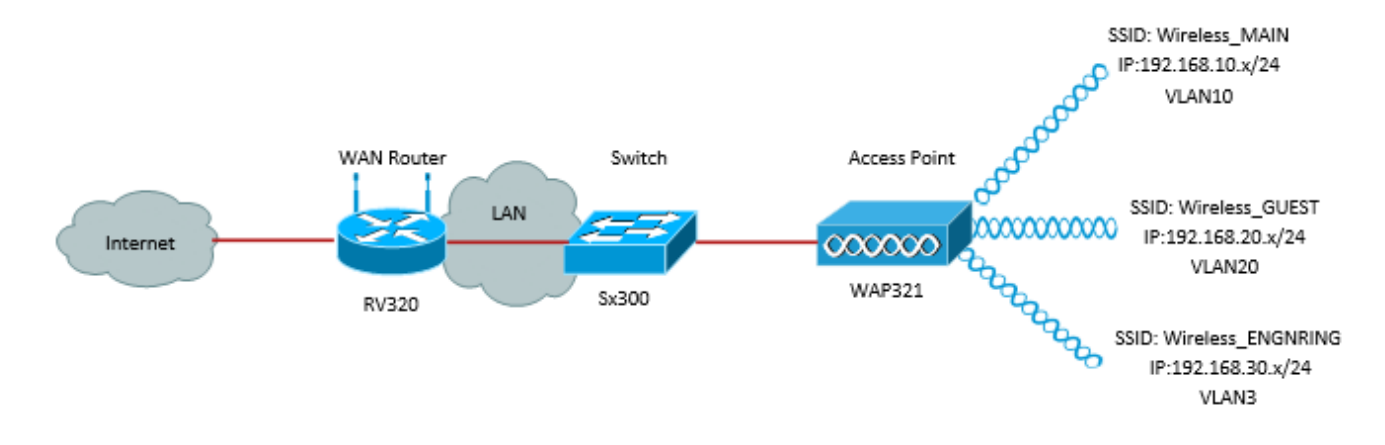

上の図は、Cisco Small Business WAP、スイッチ、およびルータで複数のSSIDを使用した ワイヤレスアクセスの実装例を示しています。WAPはスイッチに接続し、トランクインタ ーフェイスを使用して複数のVLANパケットを転送します。スイッチはトランクインターフ ェイスを介してWANルータに接続し、WANルータはVLAN間ルーティングを実行します。 WANルータはインターネットに接続します。すべてのワイヤレスデバイスがWAPに接続し ます。

#### 主な特長

Cisco RVルータが提供するVLAN間ルーティング機能と、Small Businessアクセスポイント が提供するワイヤレスSSID分離機能を組み合わせることで、既存のCisco Small Businessネ ットワーク上のワイヤレスアクセスに対するシンプルで安全なソリューションが提供されま す。

#### VLAN間ルーティング

異なるVLAN内のネットワークデバイスは、VLAN間でトラフィックをルーティングするル ータがないと、相互に通信できません。スモールビジネスのネットワークでは、ルータは有 線ネットワークとワイヤレスネットワークの両方でVLAN間ルーティングを実行します。特 定のVLANに対してVLAN間ルーティングを無効にすると、そのVLAN上のホストは別の VLAN上のホストやデバイスと通信できなくなります。

#### ワイヤレスSSID分離

ワイヤレスSSID分離には2つのタイプがあります。ワイヤレス分離(SSID内)が有効になっていると、同じSSID上のホストは互いを認識できません。ワイヤレス分離(SSID間)が 有効になっている場合、1つのSSID上のトラフィックは他のSSIDには転送されません。

#### **IEEE 802.1x**

IEEE 802.1x標準は、イーサネットネットワークへの認証されたネットワークアクセスを提供するために使用される、ポートベースのネットワークアクセスコントロールの実装に使用 される方法を指定します。ポートベース認証は、ポートに接続されたユーザが認証されるま で、クレデンシャル交換だけがネットワークを通過できるようにするプロセスです。このポ ートは、クレデンシャルが交換される間、制御されないポートと呼ばれます。認証が完了す ると、ポートは制御ポートと呼ばれます。これは、1つの物理ポート内に存在する2つの仮 想ポートに基づいています。

これは、スイッチ導入LANインフラストラクチャの物理特性を使用して、LANポートに接続 されたデバイスを認証します。認証プロセスが失敗すると、ポートへのアクセスを拒否でき ます。この規格は、当初は有線イーサネットネットワーク用に設計されましたが、802.11ワ

### RV320の設定

このシナリオでは、RV320をネットワークのDHCPサーバとして機能させるため、デバイス 上で個別のVLANを設定するだけでなく、設定する必要があります。まず、イーサネットポ ートの1つに接続し、192.168.1.1に移動してルータにログインします(ルータのIPアドレス をまだ変更していない場合)。

ステップ1:Web設定ユーティリティにログインし、[**Port Management] > [VLAN Membership]を選択します**。新しいページが開きます。3つのVLANを別々に作成して、異な る対象ユーザを表します。[Add]をクリックして新しい行を追加し、VLAN IDと説明を編集 します。また、VLANが移動する必要があるインターフェイスで*Taggedに設定さ*れているこ とも確認する必要があります。

|   | VLAN: VLANs and assign the Outgoing Frame Type.<br>Up to four new VLANs can be created. VLAN IDs must be in the range (44094) |         |                   |                    |                   |          |          |          |              |  |  |  |  |
|---|----------------------------------------------------------------------------------------------------|---------|-------------------|--------------------|-------------------|----------|----------|----------|--------------|--|--|--|--|
| 1 | VLAN Table //terns 1-3 of 3 5 💌 per page                                                                                      |         |                   |                    |                   |          |          |          |              |  |  |  |  |
|   |                                                                                                    | VLAN ID | Description       | Inter VLAN Routing | Device Management | LAN1     | LAN2     | LAN3     | LAN4         |  |  |  |  |
|   |                                                                                                    | 1       | Default           | Disabled           | Enabled           | Untagged | Untagged | Untagged | Untagged     |  |  |  |  |
|   |                                                                                                    | 25      | Guest             | Disabled           | Disabled          | Tagged   | Tagged   | Tagged   | Tagged       |  |  |  |  |
|   |                                                                                                    | 100     | Voice             | Disabled           | Disabled          | Tagged   | Tagged   | Tagged   | Tagged       |  |  |  |  |
|   |                                                                                                    | 10      | Wireless_MAIN     | Disabled 💌         | Enabled 💌         | Tagged 💌 | Tagged 💌 | Tagged 💌 | Tagged 💌     |  |  |  |  |
|   |                                                                                                    | 20      | Wireless_GUEST    | Disabled 💌         | Enabled 💌         | Tagged 💌 | Tagged 💌 | Tagged 💌 | Tagged 💌     |  |  |  |  |
|   |                                                                                                    | 30      | Wireless_ENGNRING | Disabled 💌         | Enabled 💌         | Tagged 💌 | Tagged 💌 | Tagged 💌 | Tagged 💌     |  |  |  |  |
|   | Ad                                                                                                    | d Edit  | Delete            |                    |                   |          |          | 🛃 🛃 P    | age 1 💌 of 1 |  |  |  |  |

ステップ2:Web設定ユーティリティにログインし、[DHCP Menu] > [DHCP Setup]を選択し ます。「DHCP Setup」ページが開きます。

- ・[VLAN ID]ドロップダウンボックスで、アドレスプールを設定するVLAN(この例のVLAN 10、20、および30)を選択します。
- このVLANのデバイスIPアドレスを設定し、IPアドレス範囲を設定します。必要に応じて、ここでDNSプロキシを有効または無効にすることもできます。これはネットワークに依存します。この例では、DNSプロキシはDNS要求を転送します。
- [Save]をクリックし、各VLANでこの手順を繰り返します。

| DHCP Setup              |                                           |  |  |  |  |  |
|-------------------------|-------------------------------------------|--|--|--|--|--|
| IPv4 IPv6               |                                           |  |  |  |  |  |
|                         | VLAN      Option 82                       |  |  |  |  |  |
| VLAN ID:                | 10 💌                                      |  |  |  |  |  |
| Device IP Address:      | 192.168.10.1                              |  |  |  |  |  |
| Subnet Mask:            | 255.255.255.0 💌                           |  |  |  |  |  |
|                         |                                           |  |  |  |  |  |
| DHCP Mode:              | Disable OHCP Server ODHCP Relay           |  |  |  |  |  |
| Remote DHCP Server:     | 0.0.0.0                                   |  |  |  |  |  |
| Client Lease Time:      | 1440 min (Range: 5 - 43200, Default 1440) |  |  |  |  |  |
| Range Start:            | 192.168.10.100                            |  |  |  |  |  |
| Range End:              | 192.168.10.149                            |  |  |  |  |  |
| DNS Server:             | Use DNS Proxy                             |  |  |  |  |  |
| Static DNS 1:           | 0.0.0.0                                   |  |  |  |  |  |
| Static DNS 2:           | 0.0.0.0                                   |  |  |  |  |  |
| WINS Server:            | 0.0.0.0                                   |  |  |  |  |  |
| TFTP Server and Configu | ration Filename (Option 66/150 & 67):     |  |  |  |  |  |
| TFTP Server Host Name:  |                                           |  |  |  |  |  |
| TFTP Server IP:         | 0.0.0.0                                   |  |  |  |  |  |
| Configuration Filename: |                                           |  |  |  |  |  |
|                         |                                           |  |  |  |  |  |
| Save Cancel             |                                           |  |  |  |  |  |

ステップ3:ナビゲーションペインで、[**Port Management] > [802.1x Configuration]を選択し** ます。[*802.1X Configuration]ページが開*きます。

- •ポートベース認証を有効にし、サーバのIPアドレスを設定します。
- RADIUS Secretは、サーバとの通信に使用される認証キーです。
- •この認証を使用するポートを選択し、[Save]をクリ**ックします**。

| 802.1X Configuration |                           |              |            |  |  |  |  |  |  |  |
|----------------------|---------------------------|--------------|------------|--|--|--|--|--|--|--|
| Configuration        |                           |              |            |  |  |  |  |  |  |  |
| Port-Based Auth      | Port-Based Authentication |              |            |  |  |  |  |  |  |  |
| RADIUS IP:           | 192.168.1.32              | 192.168.1.32 |            |  |  |  |  |  |  |  |
| RADIUS UDP Port:     | 1812                      |              |            |  |  |  |  |  |  |  |
| RADIUS Secret        | ciscorad                  |              |            |  |  |  |  |  |  |  |
|                      |                           |              |            |  |  |  |  |  |  |  |
| Port Table           |                           |              |            |  |  |  |  |  |  |  |
| Port                 | Administrative State      |              | Port State |  |  |  |  |  |  |  |
| 1                    | Force Authorized          |              | Link Down  |  |  |  |  |  |  |  |
| 2                    | Force Authorized          | Link Down    |            |  |  |  |  |  |  |  |
| 3                    | Force Authorized          | Link Down    |            |  |  |  |  |  |  |  |
| 4                    | Force Authorized          |              | Authorized |  |  |  |  |  |  |  |
|                      |                           |              |            |  |  |  |  |  |  |  |
| Save Ca              | ancel                     |              |            |  |  |  |  |  |  |  |

# Sx300の設定

SG300-10MPスイッチは、現実的なネットワーク環境をシミュレートするために、ルータとWAP321の間の仲介役として機能します。スイッチの設定は次のとおりです。

ステップ1:Web構成ユーティリティにログインし、[VLAN Management] > [Create VLAN]を 選択します。新しいページが開きます。

ステップ2:[Add]をクリ**ックします**。新しいウィンドウが表示されます。VLAN IDとVLAN名 を入力します(セクションIの説明と同じ説明を使用)。 [Apply]をクリックし、VLAN 20と 30に対してこの手順を繰り返します。

| VLAN          |               |                         |                   |
|---------------|---------------|-------------------------|-------------------|
| SVLAN ID:     | 10            | (Range: 2 - 4094)       |                   |
| VLAN Name:    | Wireless_MAIN | (13/32 Characters Used) |                   |
| 🔘 Range       |               |                         |                   |
| & VLAN Range: |               | -                       | (Range: 2 - 4094) |
| Apply         | Close         |                         |                   |

ステップ3 : ナビゲーションペインで、[VLAN Management] > [Port to VLAN]を選択します 。新しいページが開きます。

- ページの上部で、追加するVLAN(この場合はVLAN 10)に「VLAN ID equals to」を設定し、右側の[Go]をクリックします。これにより、そのVLANの設定でページが更新されます。
- 各ポートの設定を変更して、VLAN 10が「Excluded」ではなく「Tagged」になるようにします。
   VLAN 20と30に対してこの手順を繰り返します。

| Port to VLAN      |            |            |            |            |            |            |            |            |            |            |
|-------------------|------------|------------|------------|------------|------------|------------|------------|------------|------------|------------|
| Filter: VLAN ID   | equals     | to 10      | <b>▼</b> A | ND Int     | erface 1   | Гуре е     | quals to   | Port       | -          | Go         |
| Interface         | GE1        | GE2        | GE3        | GE4        | GE5        | GE6        | GE7        | GE8        | GE9        | GE10       |
| Access            |            |            |            |            |            |            |            |            |            |            |
| Trunk             | ۲          | ۲          | ۲          | ۲          | ۲          | ۲          | ۲          | ۲          | ۲          | ۲          |
| General           |            |            |            |            |            |            |            |            |            |            |
| Customer          |            |            |            |            |            |            |            |            |            |            |
| Forbidden         | $\bigcirc$ | $\bigcirc$ | $\bigcirc$ | $\bigcirc$ | $\bigcirc$ | $\bigcirc$ | $\bigcirc$ | $\bigcirc$ | $\bigcirc$ | $\bigcirc$ |
| Excluded          | $\bigcirc$ | $\bigcirc$ | $\bigcirc$ | $\bigcirc$ | $\bigcirc$ | $\bigcirc$ | $\bigcirc$ | $\bigcirc$ | $\bigcirc$ | $\bigcirc$ |
| Tagged            | ۲          | ۲          | ۲          | ۲          | ۲          | ۲          | ۲          | ۲          | ۲          | ۲          |
| Untagged          | $\bigcirc$ | $\bigcirc$ | $\bigcirc$ | $\bigcirc$ | 0          | $\odot$    | $\bigcirc$ | $\bigcirc$ | $\bigcirc$ | $\bigcirc$ |
| Multicast TV VLAN |            |            |            |            |            |            |            |            |            |            |
| PVID              |            |            |            |            |            |            |            |            |            |            |

ステップ4:ナビゲーションペインで、[**Security**] > [**Radius**]を選択します。[*RADIUS*]ページ が開きます。

- RADIUSサーバで使用するアクセスコントロールの方式(管理アクセスコントロールまたは ポートベース認証)を選択します。[Port Based Access Control]を選択し、[Apply]をクリック します。
- •ページ下部の[Add]をクリックして、認証用の新しいサーバを追加します。

| RADIUS                                                                                                    |  |  |  |  |  |  |  |  |
|----------------------------------------------------------------------------------------------------|--|--|--|--|--|--|--|--|
| RADIUS Accounting for Management Access can only be enabled when TACACS+ Accounti                                                             |  |  |  |  |  |  |  |  |
| RADIUS Accounting:  Port Based Access Control (802.1X, MAC Based) Management Access Both Port Based Access Control and Management Access None |  |  |  |  |  |  |  |  |

ステップ5:表示されるウィンドウで、サーバのIPアドレス(この場合は192.168.1.32)を設定 します。サーバの優先度を設定する必要がありますが、この例では、優先度に対して認証す るサーバは1台だけなので問題ありません。これは、複数のRADIUSサーバから選択する場 合に重要です。認証キーを設定し、残りの設定はデフォルトのままにすることができます。

| Server Definition:      | 💿 By IP address 🔘 By name                                                                           |  |  |  |  |
|-------------------------|----------------------------------------------------------------------------------------------------|--|--|--|--|
| IP Version:             | Version 6  Version 4                                                                                |  |  |  |  |
| IPv6 Address Type:      | link Local 💿 Global                                                                                 |  |  |  |  |
| Link Local Interface:   | VLAN 1 👻                                                                                            |  |  |  |  |
| Server IP Address/Name: |                                                                                                    |  |  |  |  |
| 🌣 Priority:             | (Range: 0 - 65535)                                                                                  |  |  |  |  |
| Key String:             | <ul> <li>Use Default</li> <li>User Defined (Encrypted)</li> <li>User Defined (Plaintext)</li> </ul> |  |  |  |  |

ステップ6:ナビゲーションペインで、[**Security] > [802.1X] > [Properties]を選択します**。新 しいページが開きます。

- [Enable] をオンにして802.1x認証をオンにし、認証方式を選択します。この場合、 RADIUSサーバを使用しているため、1つ目または2つ目のオプションを選択します。
- [Apply] をクリックします。

| Port-Based Authentication: | Enable                                                         |
|----------------------------|----------------------------------------------------------------|
| Authentication Method:     | <ul> <li>RADIUS, None</li> <li>RADIUS</li> <li>None</li> </ul> |
| Guest VLAN:                | Enable                                                         |
| Guest VLAN ID:             | 1 🔻                                                            |
| 🜣 Guest VLAN Timeout:      | Immediate                                                      |
|                            | O User Defined                                                 |
| Apply Cancel               |                                                                |

ステップ7:VLANの1つを選択し、[**Edit**]をクリック**します**。新しいウィンドウが表示されま す。[**Enable**]をオンにして、そのVLANで認証を許可し、[*Apply*]をクリ*ックします*。各 VLANについて繰り返します。

| VLAN ID:        | 10 💌          |
|-----------------|---------------|
| VLAN Name:      | Wireless_MAIN |
| Authentication: | Enable        |
| Apply           | Close         |

## WAP321の設定

仮想アクセスポイント(VAP)は、イーサネットVLANと同等のワイヤレスである複数のブロ ードキャストドメインにワイヤレスLANをセグメント化します。VAPは、1つの物理WAPデ バイスで複数のアクセスポイントをシミュレートします。WAP121では最大4つのVAPがサ ポートされ、WAP321では最大8つのVAPがサポートされます。 各VAPは、VAP0を除き、個別に有効または無効にできます。VAP0は物理無線インターフ ェイスであり、無線が有効である限り有効なままです。VAP0の動作を無効にするには、無 線自体を無効にする必要があります。

各VAPは、ユーザ設定のService Set Identifier(SSID)によって識別されます。 複数のVAPに 同じSSID名を設定することはできません。SSIDブロードキャストは、各VAPで個別に有効 または無効にできます。SSIDブロードキャストはデフォルトで有効になっています。

ステップ1:Web構成ユーティリティにログインし、[**Wireless**] > [**Radio**]を選択します。 [Radio]*ページ*が開きます。

• [Enable]チェックボックスをクリックして、ワイヤレスを有効にします。

• [Save] をクリックします。無線がオンになります。

| Radio                     |                   |  |  |  |  |  |  |
|---------------------------|-------------------|--|--|--|--|--|--|
| Global Settings           |                   |  |  |  |  |  |  |
| TSPEC Violation Interval: | 300               |  |  |  |  |  |  |
| Basic Settings            |                   |  |  |  |  |  |  |
| Radio:                    | Enable            |  |  |  |  |  |  |
| MAC Address:              | CC:EF:48:87:49:78 |  |  |  |  |  |  |
| Mode:                     | 802.11b/g/n       |  |  |  |  |  |  |
| Channel Bandwidth:        | 20 MHz 💙          |  |  |  |  |  |  |
| Primary Channel:          | Lower             |  |  |  |  |  |  |
| Channel:                  | Auto 💙            |  |  |  |  |  |  |

ステップ2:ナビゲーションペインで[Wireless] > [Networks]を選択します。「ネットワーク」ページが開きます。

| Virtual Access Points (SSIDs) |         |        |         |           |                |                |            |                   |  |  |  |
|-------------------------------|---------|--------|---------|-----------|----------------|----------------|------------|-------------------|--|--|--|
|                               | VAP No. | Enable | VLAN ID | SSID Name | SSID Broadcast | Security       | MAC Filter | Channel Isolation |  |  |  |
| ~                             |         | 2      | 1       | Cisco1    |                | WPA Personal 💙 | Disabled 💙 |                   |  |  |  |
|                               |         |        |         |           |                | Show Details   |            |                   |  |  |  |
| ~                             |         | •      | 2       | Cisco2    |                | WPA Personal 🔽 | Disabled 💙 |                   |  |  |  |
|                               |         |        |         |           |                | Show Details   |            |                   |  |  |  |
| ~                             |         | ~      | 3       | Cisco3    |                | WPA Personal 🔽 | Disabled 💙 |                   |  |  |  |
| Show Details                  |         |        |         |           |                |                |            |                   |  |  |  |
| Add Edit Delete               |         |        |         |           |                |                |            |                   |  |  |  |

**注**:VAP0のデフォルトSSIDはciscosbです。作成された追加のVAPには、すべてブランクのSSID名が付いています。すべてのVAPのSSIDは、他の値に設定できます。

ステップ3:各VAPはVLAN ID(VID)で識別されるVLANに関連付けられます。VIDには、1 ~ 4094の任意の値を指定できます。WAP121は5つのアクティブVLAN(WLAN用に4つ、管理 VLAN用に1つ)をサポートします。WAP321は、9つのアクティブVLAN(WLAN用8つと管 理VLAN 1つ)をサポートします。 デフォルトでは、WAPデバイスの設定ユーティリティに割り当てられたVIDは1です。これ はタグなしのデフォルトのVIDでもあります。管理VIDがVAPに割り当てられたVIDと同じ場 合、この特定のVAPに関連付けられたWLANクライアントはWAPデバイスを管理できます 。必要に応じて、アクセスコントロールリスト(ACL)を作成して、WLANクライアントから の管理を無効にできます。

この画面では、次の手順を実行する必要があります。

- 左側のチェックマークボタンをクリックして、SSIDを編集します。
- [VLAN ID]ボックスにVLAN IDに必要な値を入力します
- SSIDを入力したら[Save]ボタンをクリックします。

| Ne  | Networks                      |         |          |         |                   |                |                |            |                   |  |  |  |
|-----|-------------------------------|---------|----------|---------|-------------------|----------------|----------------|------------|-------------------|--|--|--|
|     | Virtual Access Points (SSIDs) |         |          |         |                   |                |                |            |                   |  |  |  |
|     |                               | VAP No. | Enable   | VLAN ID | SSID Name         | SSID Broadcast | Security       | MAC Filter | Channel Isolation |  |  |  |
| l I | 2                             |         | <b>V</b> | 10      | Wireless_MAIN     |                | WPA Personal 🗸 | Disabled 💙 |                   |  |  |  |
| Г   |                               |         |          |         |                   |                | Show Details   |            |                   |  |  |  |
|     | 2                             |         | •        | 20      | Wireless_GUEST    |                | WPA Personal 🗸 | Disabled 💙 |                   |  |  |  |
|     |                               |         |          |         |                   |                | Show Details   |            |                   |  |  |  |
|     | 1                             |         | ~        | 30      | Wireless_ENGNRING |                | WPA Personal 🗸 | Disabled 🗸 |                   |  |  |  |
| Г   |                               |         |          |         |                   |                | Show Details   |            |                   |  |  |  |
|     | Add Edit Delete               |         |          |         |                   |                |                |            |                   |  |  |  |
|     | Sa                            | ve      |          |         |                   |                |                |            |                   |  |  |  |

ステップ4:ナビゲーションペインで、[System Security] > [802.1X Supplicant]を選択しま す。[*802.1X Supplicant*]ペ*ージが開*きます。

- [Administrative Mode]フィールドの[Enable] をオンにして、デバイスが802.1X認証でサプリ カントとして動作できるようにします。
- [EAP Method]フィールドのドロップダウンリストから、適切なタイプのExtensible Authentication Protocol(EAP)方式を選択します。
- ・アクセスポイントが802.1Xオーセンティケータから認証を取得するために使用するユーザ名 とパスワードを[Username]フィールドと[Password]フィールドに入力します。ユーザ名とパ スワードの長さは、1 ~ 64文字の英数字と記号で指定する必要があります。これは、認証サ ーバですでに設定されている必要があります。
- [Save] をクリックして、設定を保存します。

| 802.1X Supplicant                                                                                                    |                            |                        |  |  |
|----------------------------------------------------------------------------------------------------|----------------------------|------------------------|--|--|
| Supplicant Configuration                                                                                                    |                            |                        |  |  |
| Administrative Mode:                                                                                                    | C Enable                   |                        |  |  |
| EAP Method:                                                                                                    | MD5 💌                      |                        |  |  |
| Username:                                                                                                    | example-username (Rang     | je: 1 - 64 Characters) |  |  |
| Password:                                                                                                    | ••••••• (Rang              | ge: 1 - 64 Characters) |  |  |
| Certificate File Status Refresh                                                                                                    |                            |                        |  |  |
| Certificate File Present: Yes                                                                                                    |                            |                        |  |  |
| Certificate Expiration Date: Dec 26 18:43:36 2019 GMT                                                                                                    |                            |                        |  |  |
| Browse to the location where your certificate file is stored and click the "Upload" button.<br>To upload from a TFTP server, click the TFTP radio button and enter the TFTP server information. |                            |                        |  |  |
| Certificate File Upload                                                                                                    |                            |                        |  |  |
| Transfer Method: (0)                                                                                                    | TFTP                       |                        |  |  |
| Filename:                                                                                                    | Choose File No file chosen |                        |  |  |
| Upload                                                                                                    |                            |                        |  |  |
| Save                                                                                                    |                            |                        |  |  |

注:[Certificate File Status]領域には、証明書ファイルが存在するかどうかが表示されます。 SSL証明書は、WebブラウザがWebサーバと安全に通信できるようにする認証局によってデ ジタル署名された証明書です。SSL証明書の管理と構成については、「<u>WAP121および</u> WAP321アクセスポイントでのSecure Socket Layer(SSL)証明書管理」を参照してください

ステップ5:ナビゲーションペインで、[**Security**] > [**RADIUS Server**]を選択します。[ *RADIUS Server*]ページが開きます。パラメータを入力し、RADIUSサーバのパラメータを入 力したら**Save**ボタンをクリックします。

| RADIUS Server           |                                        |                            |
|-------------------------|----------------------------------------|----------------------------|
| Server IP Address Type: | <ul> <li>IPv4</li> <li>IPv6</li> </ul> |                            |
| Server IP Address-1:    | 192.168.1.32                           | (x000.x000.x000)           |
| Server IP Address-2:    |                                        | (2006.2006.2006)           |
| Server IP Address-3:    |                                        | (2006.2006.2006)           |
| Server IP Address-4:    |                                        | (2006-2006-2006)           |
| Key-1:                  | •••••                                  | (Range: 1 - 64 Characters) |
| Key-2:                  |                                        | (Range: 1 - 64 Characters) |
| Key-3:                  |                                        | (Range: 1 - 64 Characters) |
| Key-4:                  |                                        | (Range: 1 - 64 Characters) |
| RADIUS Accounting:      | Enable                                 |                            |
| Save                    |                                        |                            |